# 10. ДОДАВАННЯ МАЛЮНКІВ І ТАБЛИЦЬ

Розглянь. Обміркуй. Обговори з товаришами 🕻 92

cripooy

Спробуй пояснити 🤇 94

Досліди с. 95

5 Дій с 96

Запитання — відповіді с 98

## Розглянь. Обміркуй. Обговори з товаришами

#### Яка властивість малюнка змінювалася? Яких значень вона набувала?

Перший в континентальній Європі комп'ютер був створений в Україні понад 60 років тому в 1951 році. Він називався Малою електронною лічильною машиною — «МЭСМ». Незважаючи на скромне слово «Мала», вона налічувала 6000 електронних ламп і ледь вмістилася в лівому крилі будівлі гуртожитку колишнього монастирського селища Феофанія біля Києва. Машина була створена в лабораторії обчислювальної техніки Інституту електротехніки АН УРСР під керівництвом академіка Сергія Олексійовича

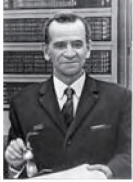

Лебедєва.

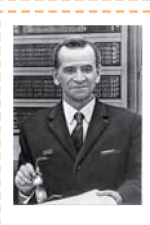

Перший в континентальній Європі комп'ютер був створений в Україні понад 60 років тому в 1951 році. Він називався Малою електронною лічильною машиною — «МЭСМ». Не-

зважаючи на скромне слово «Мала», вона налічувала 6000 електронних ламп і ледь вмістилася в лівому крилі будівлі гуртожитку колишнього монастирського селища Феофанія біля Києва. Машина була створена в лабораторії обчислювальної техніки Інституту електротехніки АН УРСР під керівництвом академіка Сергія Олексійовича Лебедєва.

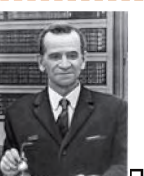

Перший в континентальній Європі комп'ютер був створений в Україні понад 60 років тому в 1951 році. Він називався Малою електронною лічильною машиною — «МЭСМ». Незважаючи на скромне слово «Мала», вона налічувала 6000 електронних ламп і ледь вмістилася в лівому крилі будівлі гуртожитку колишнього монастирського селища Феофанія біля Києва. Машина була створена в лабораторії обчислювальної техніки Інституту електротехніки АН УРСР під керівництвом академіка Сергія Олексійовича Лебедєва.

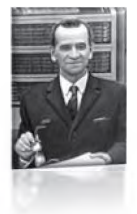

Перший в континентальній Європі комп'ютер був створений в Україні понад 60 років тому в 1951 році. Він називався Малою електронною лічильною машиною — «МЭСМ». Незважаючи на скромне слово

«Мала», вона налічувала 6000 електронних ламп і ледь вмістилася в лівому крилі будівлі гуртожитку колишнього монастирського селища Феофанія біля Києва. Машина була створена в лабораторії обчислювальної техніки Інституту електротехніки АН УРСР під керівництвом академіка Сергія Олексійовича Лебедєва.

Опрацювання текстових даних 93

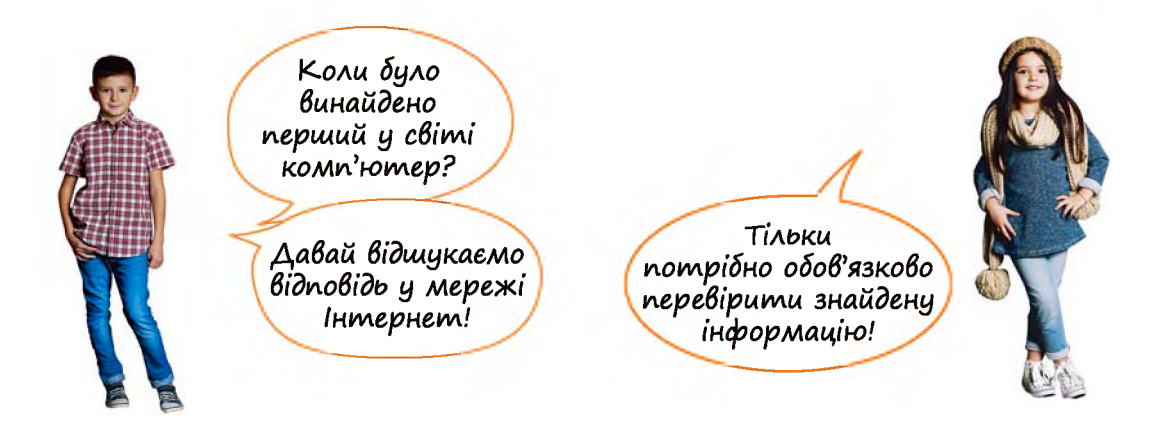

А які операції було виконано із цим малюнком? Які його властивості змінювалися?

| Запрошую тебе на вечірку, присвячену<br>а відбудеться о годині<br>галявині біля мого будинку за адресою:<br>Вечірка буде проходити на вулиці (багаття, шашлики,<br>мати, сік, комарі), тому одягнися за погодою.<br>Люба подруго!<br>Запрошую тебе на вечірку, присвячену<br>відбудеться о годині |                  | Л              | юба по,              | друго!                 |         |          |
|----------------------------------------------------------------------------------------------------|------------------|----------------|----------------------|------------------------|---------|----------|
| а відбудеться о годині<br>галявині біля мого будинку за адресою:<br>Вечірка буде проходити на вулиці (багаття, шашлики,<br>лати, сік, комарі), тому одягнися за погодою.<br>Люба подруго!<br>Запрошую тебе на вечірку, присвячену<br>а відбудеться о годині                                       | <b>3</b> a       | прошую         | тебе на              | вечірку, прі           | лсвячен | y        |
| галявині біля мого будинку за адресою:<br>Вечірка буде проходити на вулиці (багаття, шашлики,<br>мати, сік, комарі), тому одягнися за погодою.<br>Люба подруго!<br>Запрошую тебе на вечірку, присвячену<br>а відбудеться о годині                                                                 | ка відбудеться . |                |                      | 0                      |         | годині   |
| Вечірка буде проходити на вулиці (багаття, шашлики,<br>аати, сік, комарі), тому одягнися за погодою.<br>Люба подруго!<br>Запрошую тебе на вечірку, присвячену<br>а відбудеться о годині                                                                                                    | галявині         | біля           | MOSO                 | будинку                | за      | адресою: |
| запрошую теое на бечірку, присоячену<br>а відбудеться о годині                                                                                                    | лати, сік, коми  | арі), тол<br>Л | лу одягни<br>юба по, | ися за погод<br>аруго! | ою.     | <u>í</u> |
| а відбудеться о годині                                                                                                    | Запрошую т       | еде на ве      | чірку, пр            | рисвячену              | ©°      |          |
|                                                                                                    | а відбудеться .  |                |                      | o                      |         | годині   |
|                                                                                                    |                  |                |                      |                        |         |          |

 У яких випадках зручно подавати відомості у вигляді таблиці? Наведи приклади документів із таблицями.

| СТУПЕНІ ПОРІВНЯННЯ ПРИКМЕТНИКІВ |          |                 |  |  |  |  |
|---------------------------------|----------|-----------------|--|--|--|--|
| ИНИАРИВЕ                        | вищий    | НАЙВИЩИЙ        |  |  |  |  |
| long                            | longer   | (the) longest   |  |  |  |  |
| sad                             | sadder   | (the) saddest   |  |  |  |  |
| dry                             | drier    | (the) driest    |  |  |  |  |
| white                           | whiter   | (the) whitest   |  |  |  |  |
| ВИНЯТКИ                         |          |                 |  |  |  |  |
| good 🔜                          | better 🕥 | (the) best 🥥    |  |  |  |  |
| bad                             | worse    | (the) worst     |  |  |  |  |
| little                          | less     | (the) least     |  |  |  |  |
| many, much                      | more     | (the) most      |  |  |  |  |
| far                             | farther, | (the) farthest, |  |  |  |  |
|                                 | further  | furthest        |  |  |  |  |

|        | Предмет | Домашне<br>завдамия | Бал | Підпис |
|--------|---------|---------------------|-----|--------|
|        |         |                     |     |        |
| aji vo |         |                     |     |        |
| Гонер  |         |                     |     |        |
|        |         |                     |     |        |
|        |         |                     |     |        |
| odba   |         |                     |     |        |
| 8      |         |                     |     |        |
|        |         |                     |     |        |
|        |         |                     |     |        |
| et     |         |                     |     |        |
| epe    |         |                     |     |        |
| 0      |         |                     |     |        |

# 🔺 🛾 Спробуй пояснити 🗍

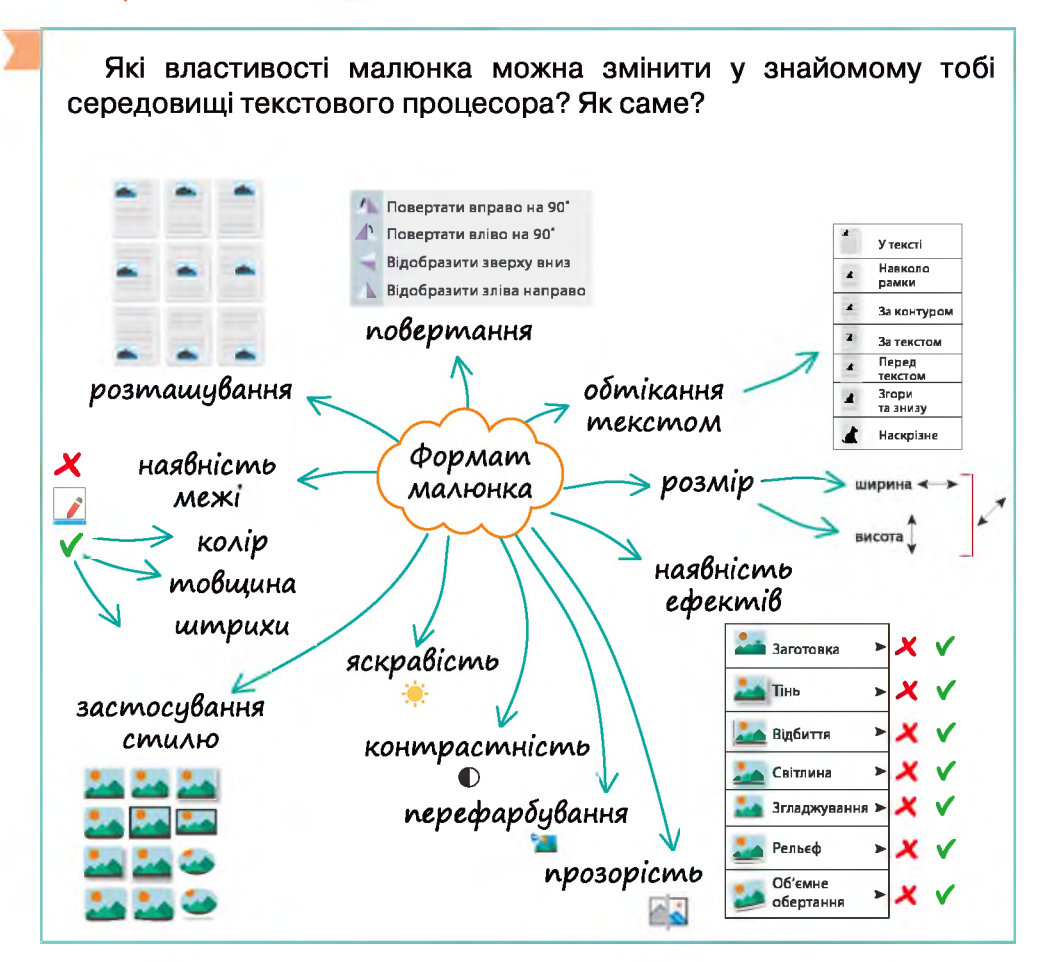

01010101001010011010101010

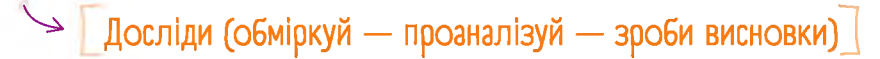

• Які зміни відбулися з таблицею в кожному випадку?

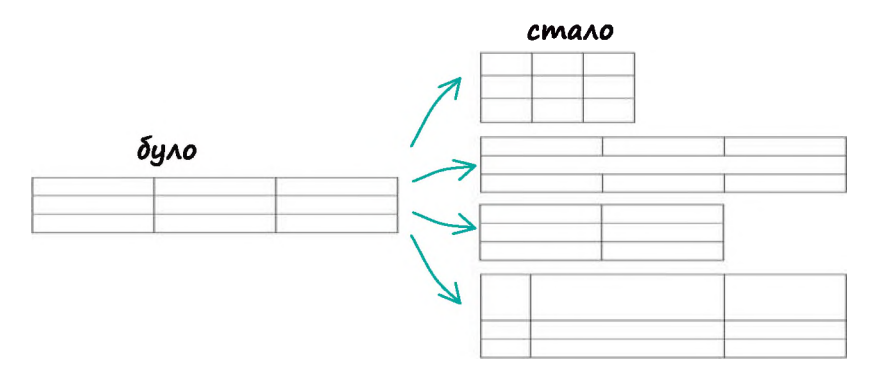

• Які властивості яких об'єктів таблиці було змінено?

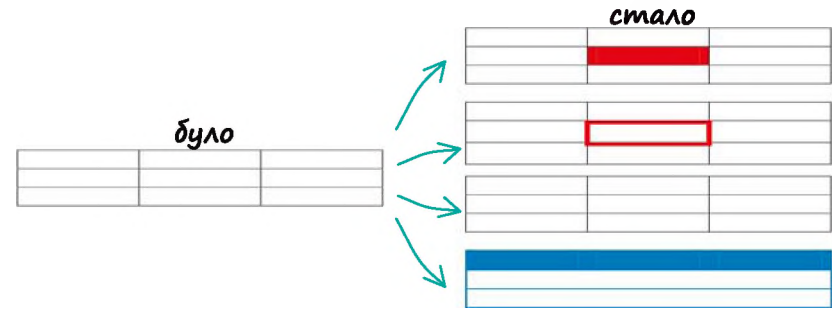

• Які є способи вирівнювання тексту в клітинці?

| текст | текст | текст | текст |
|-------|-------|-------|-------|
| текст | текст | текст | текст |
| текст | текст | текст | Текст |

### Зроби висновки

• Які є можливості редагування та форматування таблиць та їх вмісту?

# 🍗 [Дій]

#### Створи таблиці за поданим зразком:

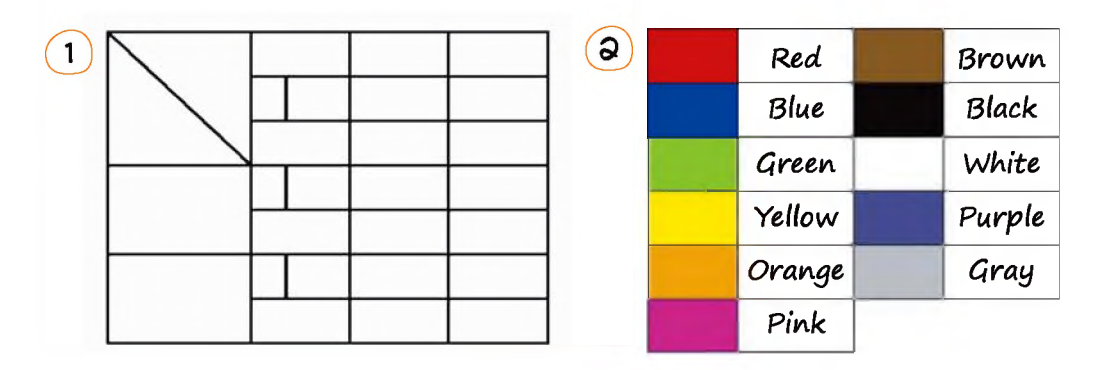

3

| Слово | Переклад | Значення                                                      |  |
|-------|----------|---------------------------------------------------------------|--|
| Yes   | Так      | Згода на щось                                                 |  |
| Oh    | Ox       | Широкий спектр використання                                   |  |
| Yeah  | Так      | Згода, більш неформальна                                      |  |
| No    | Hi       | Відмова від чогось                                            |  |
| Неу   | Гей      | Звертання до когось, неформальне                              |  |
| Hi    | Привіт   | Неформальне привітання                                        |  |
| Hello | Привіт   | Привітання, більш формальне                                   |  |
| Hmm   | Хм       | Розмірковування                                               |  |
| Ah    | Ax       | Широкий спектр використання: від здивування<br>до несхвалення |  |
| Wow   | Ого      | Здивування у позитивному сенсі                                |  |

### Українсько-англійський словничок

Клітинка — *cell* Межа — *border* Стовпець — *column* Фон — *background* 

1010010101010101010010100101010101010

Колір—*color* Рядок—*row* Таблиця—*table* Малюнок—*picture* 

#### Практична робота

#### Створи таблиці за зразками:

## 

| <b>ТОП-10 ВИРОБНИКІВ ОЛІЇ</b> ,<br>МЛН ТОНН |   |           |     |  |  |
|---------------------------------------------|---|-----------|-----|--|--|
| 1                                           | 0 | Україна   | 4,3 |  |  |
| 2                                           | 6 | РФ        | 3,5 |  |  |
| 3                                           |   | ec        | 3,1 |  |  |
| 4                                           | • | Аргентина | 1,1 |  |  |
| 5                                           | C | Туреччина | 0,8 |  |  |
| 6                                           | ۲ | Китай     | 0,5 |  |  |
| 7                                           | 8 | ΠΑΡ       | 0,3 |  |  |
| 8                                           | C | Пакистан  | 0,3 |  |  |
| 9                                           | 3 | Індія     | 0,2 |  |  |
| 10                                          | • | США       | 0,2 |  |  |

Дані за 2015 рік за матеріалами сайта http://agravery.com.

Підказка! Прапори держав завантаж з Інтернету, а щоб надати їм круглої форми, застосуй до зображень відповідний стиль.

| 9 |                                    | ЕТАПИ СТВОРЕННЯ ТА ОПРАЦЮВАННЯ ДОКУМЕНТІВ                                                                                                    |                              |                                 |                                                |                           |  |  |
|---|------------------------------------|----------------------------------------------------------------------------------------------------|------------------------------|---------------------------------|------------------------------------------------|---------------------------|--|--|
|   | Введен                             | Введення та редагування тексту                                                                                                    |                              |                                 | вання тексту<br>окумента до                    | та підготовка<br>друку    |  |  |
|   |                                    | Перевірка<br>граматики та                                                                                                    | Сканування                   | Форма-<br>тування<br>шрифтів    | Форма-<br>тування<br>абзаців                   | Оформлення<br>структурних |  |  |
|   | Введення<br>тексту                 | зведення<br>тексту<br>безпосе-<br>редньо з<br>павіатури<br>Визначення<br>порядку роз-<br>ташування<br>текстових<br>фрагментів<br>у документі | та розпізна-<br>вання тексту | Використа<br>форма <sup>-</sup> | ання стилів<br>гування                         | документа                 |  |  |
|   | безпосе-<br>редньо з<br>клавіатури |                                                                                                    | Підго<br>докуї<br>до д       | товка<br>иента<br>руку          | Попередній<br>перегляд<br>та друк<br>документа |                           |  |  |

97

## ЗАПИТАННЯ — ВІДПОВІДІ

#### Як вставити в документ малюнок?

Малюнок можна вставити в документ із файлу або з набору стандартних малюнків текстового процесора (якщо такі є).

Найчастіше для додавання малюнків потрібно обрати пункт меню «Вставлення», а потім — команду «Малюнок».

Також можна додати малюнок до документа, скопіювавши його з іншого документа, веб-сторінки, програми тощо.

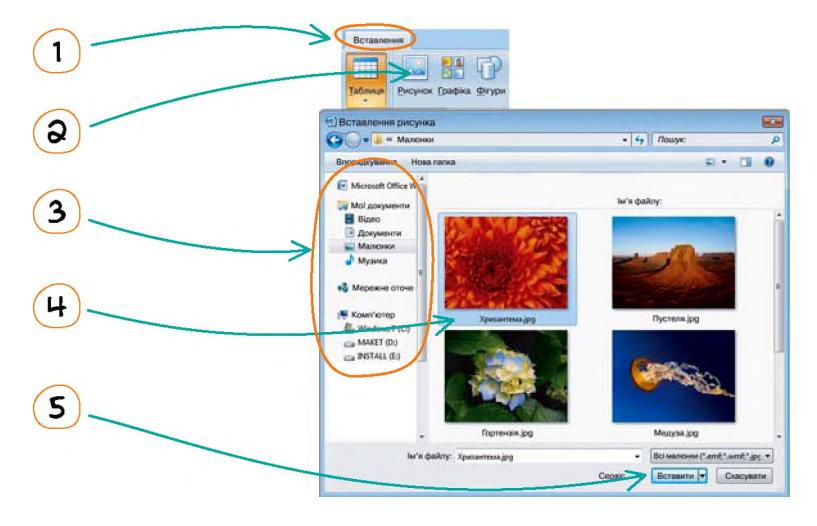

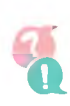

#### Як можна надати малюнку бажаного вигляду в документі?

Для зміни властивостей малюнка його потрібно виділити, а потім обрати необхідну дію з контекстного меню або з набору команд головного меню, які можуть відкритися тільки після виділення малюнка.

Для змінення розмірів та обертання малюнка можна також скористатися маркерами:

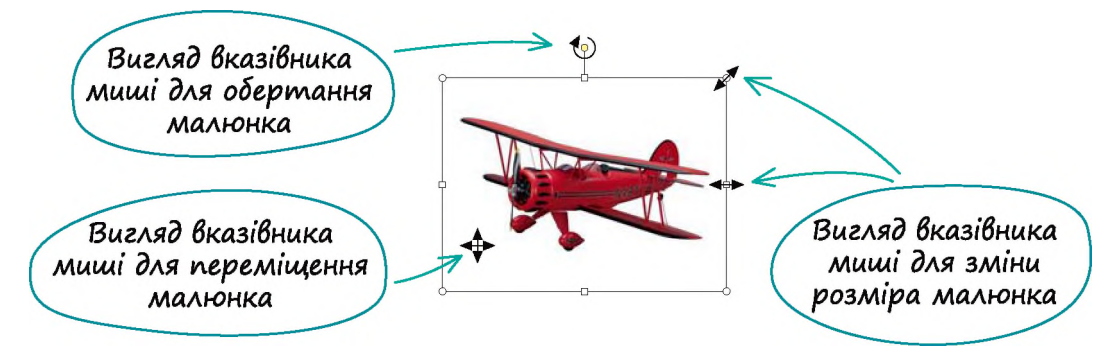

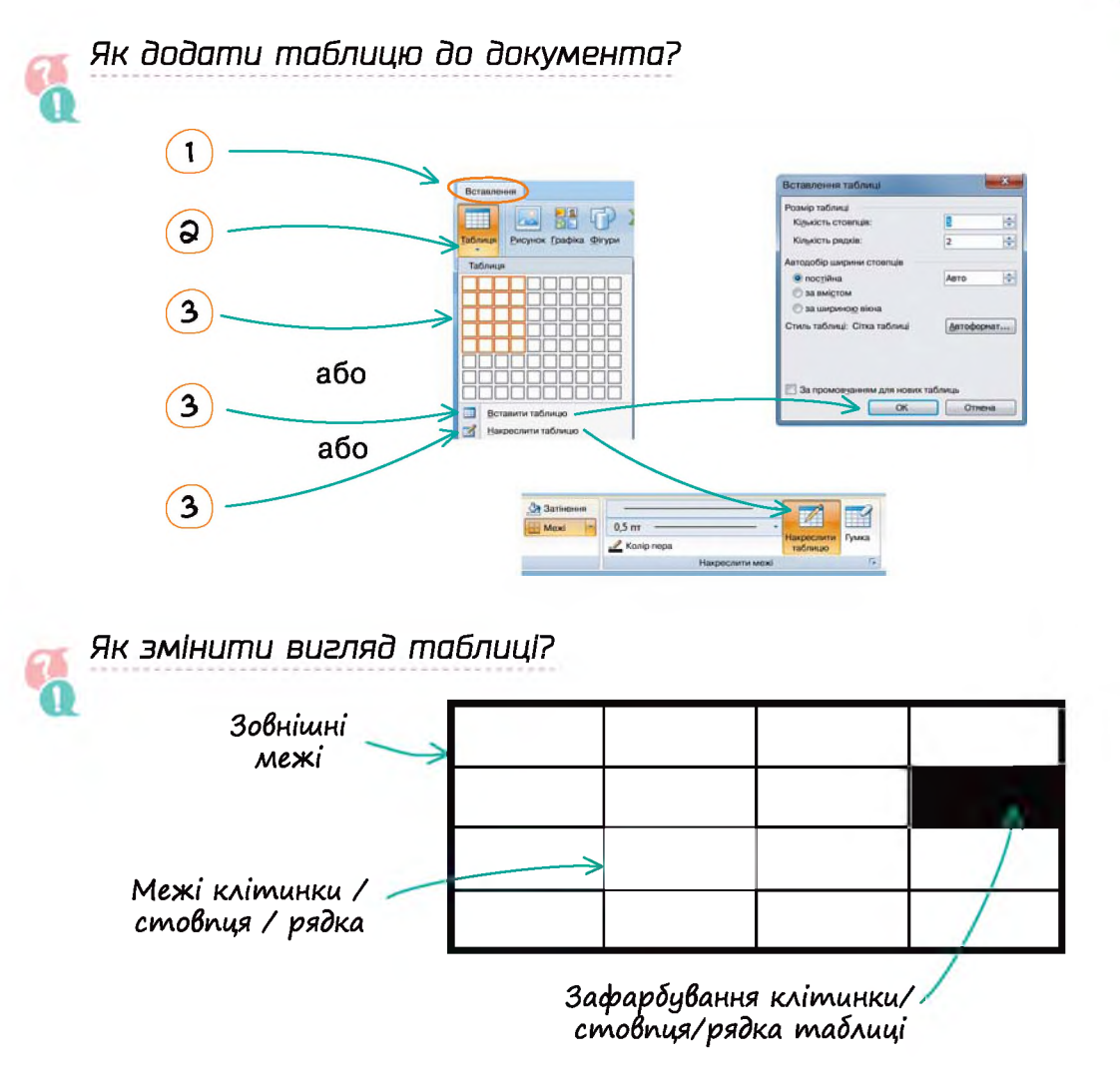

#### Алгоритм дій:

- виділити об'єкт (клітинку, рядок, стовпець);
- обрати тип лінії межі/колір лінії межі/колір зафарбування;
- обрати межі, які потрібно змінити (зовнішні, внутрішні, знизу, згори, праворуч, ліворуч і т. д.).

Також до таблиці можна застосувати готовий стиль оформлення. Наприклад:

## Як змінити розміри та властивості таблиці?

Для редагування таблиці або її частини потрібно виділити цю частину, а потім обрати необхідну команду з контекстного або головного меню.

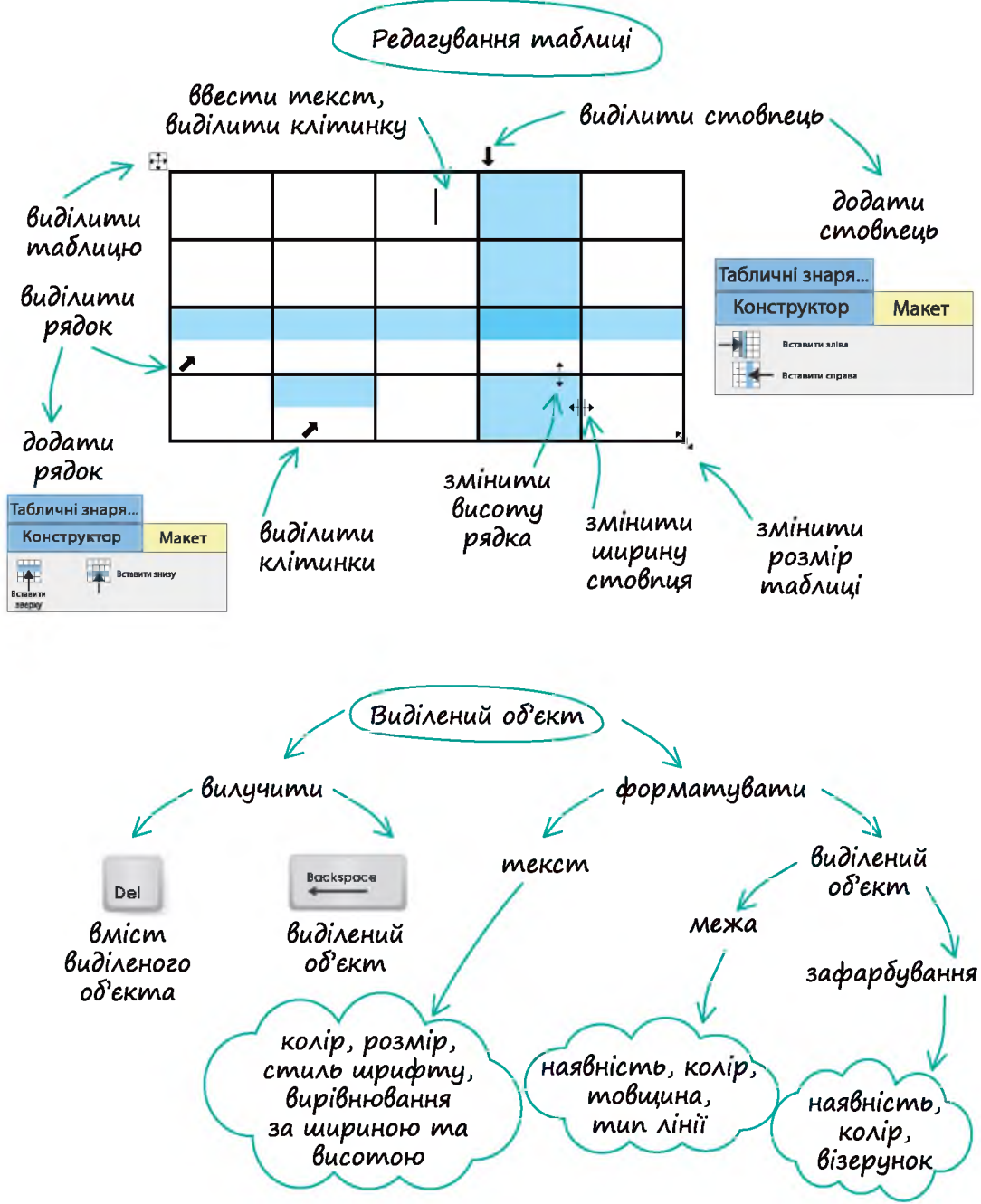